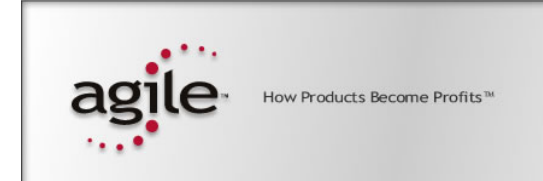

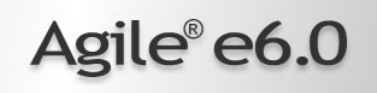

## Agile e6.0.2

Installation Manual for Oracle 10g for Agile e6.0.2 on Windows

Part Number: INSORAUNIX-602A

#### **Copyrights and Trademarks**

Copyright © 1992-2005 Agile Software Corporation. All rights reserved.

You shall not create any derivative works of this publication nor shall any part of this publication be copied, reproduced, distributed, published, licensed, sold, stored in a retrieval system or transmitted in any form or by any means: electronic, mechanical, photocopying, or otherwise, without the prior written consent of Agile Software Corporation, 6373 San Ignacio Avenue, San Jose, California 95119-1200 U.S.A.; Telephone 408.284.4000, Facsimile 408.284.4002, or <a href="http://www.agile.com/>">http://www.agile.com/></a>.

The material in this document is for information only and is subject to change without notice. While reasonable efforts have been made in the preparation of this document to ensure its accuracy, Agile Software Corporation assumes no liability resulting from errors or omissions in this document or from the use of the information contained herein. Agile Software Corporation reserves the right to make changes in the product design without reservation and without notification to its users.

Agile e6 is a registered trademark. All other brands or product names are trademarks or registered trademarks of their respective holders.

Java and Solaris are registered trademarks of Sun Corporation.

Microsoft, Microsoft Windows, Microsoft Word, Microsoft Excel, Internet Explorer and SQL Server are registered trademarks of Microsoft Corporation.

Oracle and Oracle8i are registered trademarks of Oracle Corporation.

#### NOTICE OF RESTRICTED RIGHTS:

The Software is a "commercial item," as that term is defined at 48 C.F.R. 2.101 (OCT 1995), consisting of "commercial computer software" and "commercial computer software documentation" as such terms are used in 48 C.F.R. 12.212 (SEPT 1995) and when provided to the U. S. Government, is provided (a) for acquisition by or on behalf of civilian agencies, consistent with the policy set forth in 48 C.F.R. 12.212; or (b) for acquisition by or on behalf of units of the Department of Defense, consistent with the policies set forth in 48 C.F.R. 227.7202-1 (JUN 1995) and 227.7202-4 (JUN 1995).

30.06.2006

## REVISIONS

| Revision | Date       | Pages Effected | Description      |
|----------|------------|----------------|------------------|
| А        | 30/03/2006 | All            | Initial document |
|          |            |                |                  |
|          |            |                |                  |
|          |            |                |                  |
|          |            |                |                  |
|          |            |                |                  |
|          |            |                |                  |
|          |            |                |                  |
|          |            |                |                  |

## CONTENTS

| Chapter 1 Introduction                                   | 1  |
|----------------------------------------------------------|----|
| Where to Go for More Information                         | 1  |
| Chapter 2 Installing Oracle 10g                          | 2  |
| Starting the Oracle Server Installation                  | 2  |
| Installing Patches                                       | 6  |
| Installing the Database                                  | 8  |
| Configuring the Oracle Listener                          | 14 |
| Troubleshooting                                          | 15 |
| Chapter 3 Modifying the Oracle Database                  | 16 |
| Creating a Database User and Role                        | 16 |
| Using SQL to Create a Role                               | 16 |
| Using SQL to create a user                               | 16 |
| Using Enterprise Manager Database Control to create User | 17 |
| Importing the Database Dump                              | 19 |
| Create directories for Oracle Data Pump Utility          | 19 |
| Compile all invalid objects in schema PLM                | 19 |
| Create Statistics                                        | 20 |
| Set access rights for axalantrt                          | 20 |
| Deinstall Oracle for Windows                             | 21 |
| Uninstall Oracle:                                        | 21 |
| Oracle installation on Windows failed                    | 21 |
| Chapter 4 Appendix A                                     | 22 |
| Template "plm_laptop"                                    | 22 |
| Template "plm_test"                                      | 22 |
| Template "plm_prod_small" 40 users max                   | 23 |
| Template "plm_prod_medium" 80 users max                  | 24 |
| Template "plm_prod_large" 120 user max                   | 24 |
| Template "plm_prod_huge" 150 users max                   | 25 |

# **Chapter 1** Introduction

This guide describes how to install Oracle 10g and adapt the Oracle database for the use with Agile e6, running under Windows 2000/XP/2003.

## Where to Go for More Information

For additional information, consult the Oracle online installation and administration documentation, which is available on the Oracle DVD, or Agile e6 DVD in the folder Oracle\_Win\db\doc. The Oracle Documentation Library, which contains information about Oracle databases, is available on a separate Oracle documentation CD, or on the Agile e6 DVD in the folder Oracle\_Win\doc.

For information on installing Oracle 10g and Agile e6 at the same time refer to the document *Installing the Agile e6 on Windows Server* (PLM602\_WindowsServer.pdf).

Note:The Agile e6 installation guides are available in the doc directory on the product<br/>DVD. To view Adobe® Portable Document Format (PDF) files, use Adobe<br/>Acrobat Reader® software, which is available at no charge at www.adobe.com.

# **Chapter 2** Installing Oracle 10g

This chapter provides instructions for installing the Oracle 10gR2 Server for use with Agile e6.

## **Starting the Oracle Server Installation**

1. Insert the Oracle media and start ...\database\setup.exe. Select Advanced Installation.

If you are using the Agile e6 DVD, start setup.exe in the folder Oracle\_Win\database.

2. Click Next to continue.

Choose the Custom installation and click Next.

| oracle Universal Inst                                             | aller: Select Installation Ty                                              | pe                                         |                                             | _ 🗆 🗙                                                     |
|-------------------------------------------------------------------|----------------------------------------------------------------------------|--------------------------------------------|---------------------------------------------|-----------------------------------------------------------|
|                                                                   |                                                                            |                                            |                                             |                                                           |
| Select Instal                                                     | ation Type                                                                 |                                            |                                             |                                                           |
| Oracle Databas                                                    | e 10g 10.2.0.1.0                                                           |                                            |                                             |                                                           |
| What type of instal                                               | lation do you want?                                                        |                                            |                                             |                                                           |
| C Enterprise Editio                                               | n (631MB)                                                                  |                                            |                                             |                                                           |
| Oracle Database 10g B<br>scalability, performanc<br>applications. | interprise Edition, the first datab<br>e, high availability and security f | ase designed for th<br>eatures required to | he grid, is a self-ma<br>o run the most dem | anaging database that has the<br>anding, mission critical |
| C Standard Edition                                                | (630MB)                                                                    |                                            |                                             |                                                           |
| Oracle Database 10g S<br>looking for a lower-cos                  | Standard Edition is ideal for work<br>st offering.                         | groups, departmer                          | nts and small-to-me                         | dium sized businesses                                     |
| C Personal Edition                                                | (631MB)                                                                    |                                            |                                             |                                                           |
| Supports single user d<br>Oracle Standard Edition                 | evelopment and deployment that<br>n 10g.                                   | require full compa                         | atibility with Oracle                       | Enterprise Edition 10g and                                |
| © Custom                                                          |                                                                            |                                            |                                             |                                                           |
| Enables you to choose                                             | individual components to install                                           |                                            |                                             |                                                           |
|                                                                   |                                                                            |                                            |                                             | Product Languages)                                        |
|                                                                   |                                                                            |                                            |                                             |                                                           |

The window for defining the ORACLE\_HOME name and path is opened.

**3.** Enter the full path of your Oracle home directory and click Next.

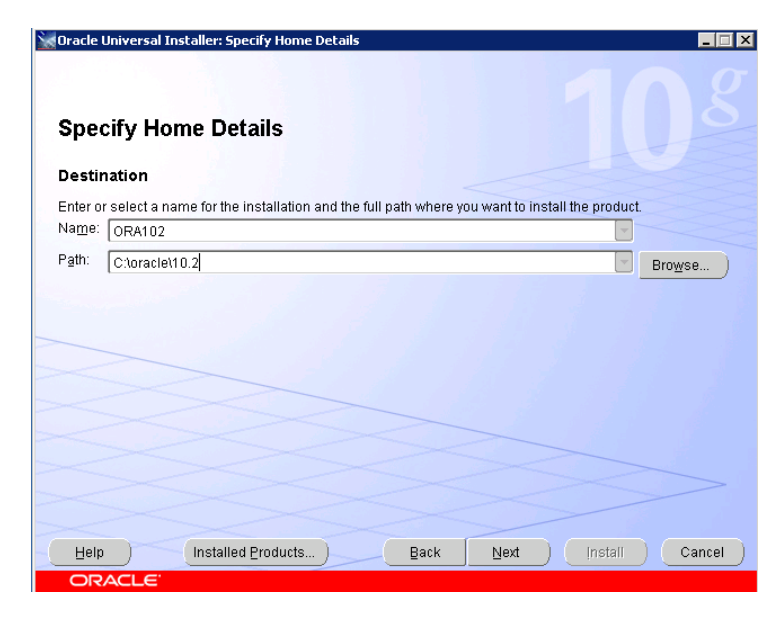

The next window lets you select the components to be installed.

4. Select the components you want to install and click Next.

|                                                 | New Install   |
|-------------------------------------------------|---------------|
| ☑ Oracle Database 10g 10.2.0.1.0                | New Install   |
| Oracle Enterprise Manager Console DB 10.2.0.1.0 | New Install   |
| ⊕ ☐ Enterprise Edition Options 10.2.0.1.0       | Not Installed |
| ⊕ 🗹 Oracle Net Services 10.2.0.1.0              | New Install   |
| ☑ Oracle Call Interface (OCI) 10.2.0.1.0        | New Install   |
| □ Oracle Programmer 10.2.0.1.0                  | Not Installed |
| □ Oracle XML Development Kit 10.2.0.1.0         | Not Installed |
| ⊕ ☐ Oracle Windows Interfaces 10.2.0.1.0        | Not Installed |
| . □ iSQL*Plus 10.2.0.1.0                        | Not Installed |

The Installer verifies that your environment meets all of the minimum requirements for 10gR2 installing and configuring. The overall result of the check must be 'Passed'. If some checks have failed, cancel the installation and verify once again if your system satisfies hardware and software requirements. Then start the installation again.

| Product-Specific Prerequisite Che                                                                                                    | ecks                                                                                                    |                                                                 |
|----------------------------------------------------------------------------------------------------|----------------------------------------------------------------------------------------------------|-----------------------------------------------------------------|
| he Installer verifies that your environment meets all of th<br>onfiguring the products that you have chosen to install. Y<br>re flagged with warnings and tems that require manual<br>hecks, click the item and review the details in the box at i | e minimum requirements f<br>′ou must manually verify an<br>checks. For details about p<br>the bottom of the window. | or installing and<br>d confirm the items th<br>performing these |
| Check                                                                                                    | Type                                                                                                    | Status                                                          |
| Checking for proper system clean-up                                                                                                    | Automatic                                                                                                    | Succeeded                                                       |
| Checking for Oracle Home incompatibilities                                                                                                    | Automatic                                                                                                    | Succeeded                                                       |
|                                                                                                    |                                                                                                    | D                                                               |
|                                                                                                    |                                                                                                    | Retry Stop                                                      |
| O requirements to be verified.                                                                                                    |                                                                                                    |                                                                 |
|                                                                                                    |                                                                                                    | -                                                               |
| Actual Result: NEW_HOME<br>Dheck complete. The overall result of this check is: Pass                                                                                                    | :ea                                                                                                    |                                                                 |

**5.** In the Create Database window, select Install database Software only as you will create the database later. Click Next.

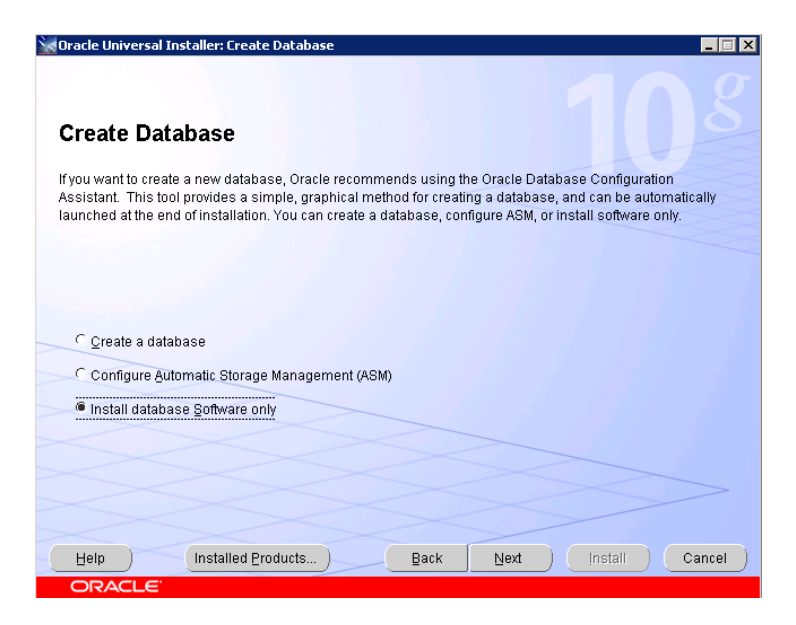

**6.** Review the options you have chosen in the **Summary** window.

If necessary, click **Back** to make changes.

| Gracle Universal Installer: Summary                             |    |
|-----------------------------------------------------------------|----|
| Summary<br>Oracle Database 10g 10.2.0.1.0                       |    |
|                                                                 |    |
| -Source: D:\database\stage\products.xml                         |    |
| -Oracle Home: C:toraclet10.2 (ORA102)                           |    |
| Installation Type: Custom                                       |    |
| -Product Languages                                              |    |
| English                                                         |    |
| Space Requirements                                              |    |
| C:\ Required 658MB (includes 44MB temporary) : Available 5.62GB |    |
| -New Installations (97 products)                                |    |
| Agent Required Support Files 10.2.0.1.0                         |    |
| Assistant Common Files 10.2.0.1.0                               |    |
| -Bali Share 1.1.18.0.0                                          |    |
| Buildtools Common Files 10.2.0.1.0                              |    |
| Obereater Det Misretian Litility 10.3.0.1.0                     |    |
| Help Installed Products Back Next Install Can                   | el |
| ORACLE                                                          |    |

If the options are correct, click Install to start the installation.
 Oracle 10g will be installed. This may take some time.

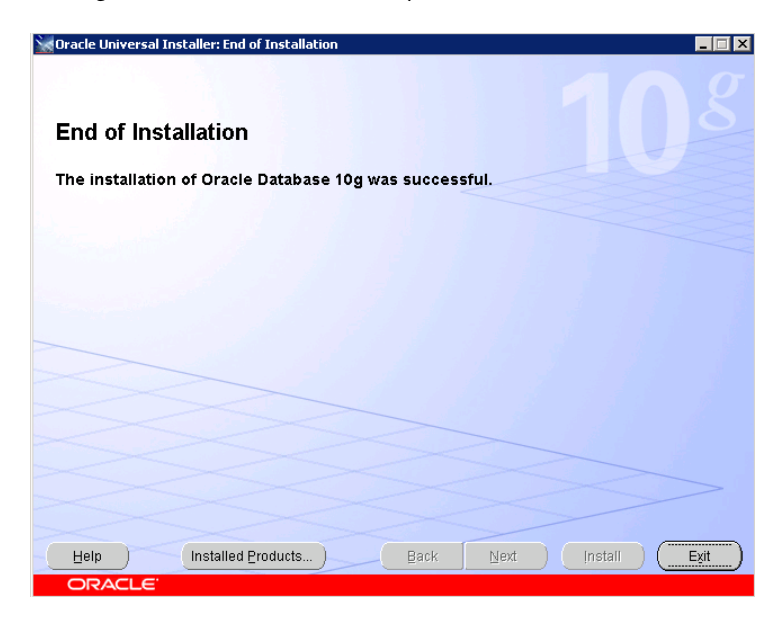

**8.** Click **Exit** to leave the Oracle Installer.

## **Installing Patches**

The Oracle 10.2.0.2 patch has to be applied on the 10.2.0.1 ORACLE\_HOME, the installation you did in the previous steps.

You have to run the setup.exe from the Oracle Patch after you have installed the Oracle Server Software from the original Oracle CDs or DVDs.

If you are using the Agile e6 DVD, start setup.exe in the folder Oracle\_Patch\_Win.

If you are using the Agile Oracle Patch DVD, start setup.exe in the folder patch\WINNT.

Make sure all Oracle 10g services are stopped before you start the setup.

1. Select **Installed Products** on Welcome screen to review already installed Oracle software components.

| oracle Univer             | sal Installer: Welcome                                                                     |
|---------------------------|--------------------------------------------------------------------------------------------|
| Welcom                    | e                                                                                          |
| The Oracle<br>Oracle prod | Universal Installer guides you through the installation and configuration of your<br>ucts. |
| Click "Install            | ed Products" to see all installed products.                                                |
|                           |                                                                                            |
|                           |                                                                                            |
|                           |                                                                                            |
|                           | Deinstall Products                                                                         |
|                           | About Qracle Universal Installer                                                           |
| Help                      | Installed Products Back Next Install Cancel                                                |

2. If the list is correct, click Next.

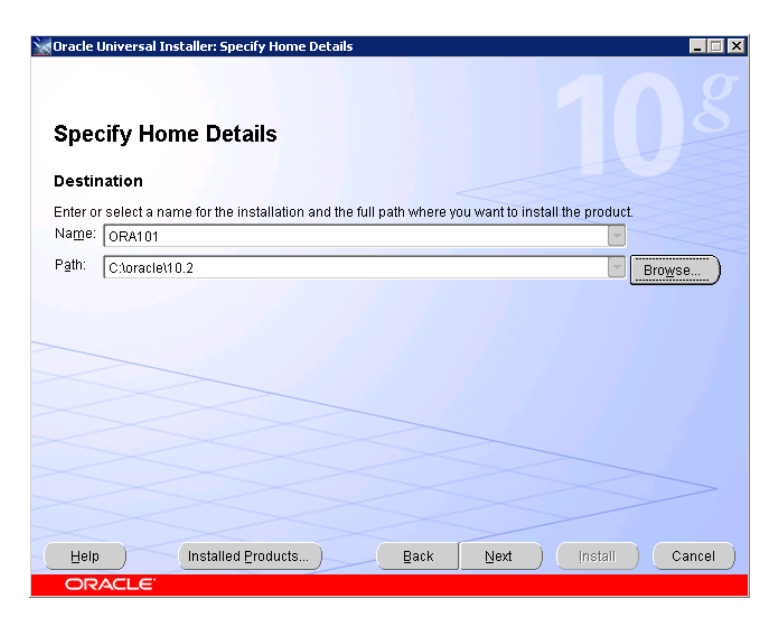

3. Review if the Oracle Home name and path are the same as in your previous Oracle 10g installation and click **Next**.

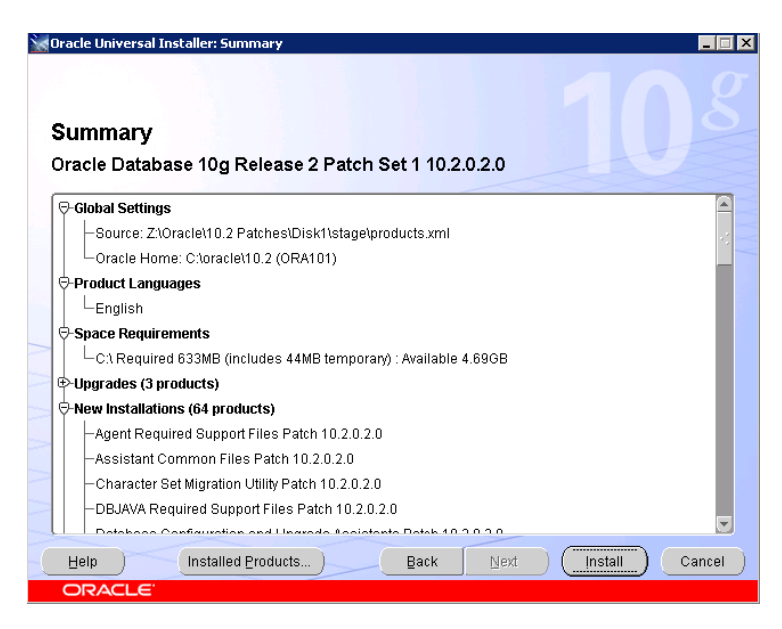

- 4. Review the list of available components and click **Install** to start the Installation. This may take a while.
- 5. After successful installation, click Exit to leave the Oracle Universal Installer.

If possible, create the database **after** you have installed the patches. If the database was created before the patches were installed the data dictionary has to be recreated.

**Note:** Refer also to the patch readme file for additional information.

Follow these steps only if you have installed the patch after the database (10.2.0.1) creation!

- **1.** Backup the database !!! (OS Backup is recommended).
- 2. Startup the Oracle listener with lsnrctl start.
- **3.** Startup OracleServicePLM60 service from Services (in folder Control Panel->Administrative Tools->Services).
- 4. Log in as sysdba using SQL\*Plus sqlplus /nolog.
- 5. Connect sys/oracle@plm60 as sysdba.
- 6. Startup database in migrate mode startup upgrade.
- **7.** Enable spool **spool patch.log**.
- **8.** Run script catupgrd.sql.

@{ORACLE\_HOME}\rdbms\admin\catupgrd.sql.

- **9.** Disable spooling **spool off.**
- **10.** Review the log file patch.log for errors.
- 11. Shutdown database by shutdown immediate and start it for normal operation by startup.
- **12.** Run the script **utlrp.sql** to recompile invalid PL/SQL packages.

@{ORACLE\_HOME}\rdbms\admin\utlrp.sql

**Note:** Substitute {ORACLE\_HOME} with the path of your Oracle home directory.

### **Installing the Database**

The database will be created by using the Database Configuration Assistant (DBCA) templates, which are provided in the folder **doc\OracleAddOn\win\templates** on the Agile e6 DVD. DBCA templates include database options, initialization parameters, and storage information for datafiles, tablespaces, control files and redo logs.

Six different templates are predefined to meet different requirements according to purpose, size and number of the Agile e6 database installations.

| Template Name   | Description                                                                                 |
|-----------------|---------------------------------------------------------------------------------------------|
| plm_laptop      | small sized database especially designed for laptop installations                           |
| plm_test        | database designed for test installations<br>number of concurrent users < 40<br>no archiving |
| plm_prod_small  | database designed for productive use<br>number of concurrent users < 40<br>archiving        |
| plm_prod_medium | database designed for productive use<br>number of concurrent users: 40 - 80<br>archiving    |
| plm_prod_large  | database designed for productive use<br>number of concurrent users: 80 – 120<br>archiving   |
| plm_prod_huge   | database designed for productive use<br>number of concurrent users: 120 - 150<br>archiving  |

Additional information on significant database parameters and settings of each template can be found in the **Appendix**. Decide which template corresponds approximately to your needs. It is also possible to adapt any of the values during the database creation process.

- 1. Copy the DBCA template file (e.g. plm\_test.dbt) to {ORACLE\_HOME}\assistants\dbca\templates.
- Start the Oracle Database Configuration Assistant from the Windows start menu. Start > Oracle – OraHome10 > Configuration and Migration Tool > Database Configuration Assistant.

An introduction window is opened.

- **3.** Click **Next** to start the database configuration.
- 4. Select Create a database and click Next.

|             | Select the operation that you want to perform:  Create a Database Configure Database Options Delete a Database Manage Templates | ţş           |
|-------------|----------------------------------------------------------------------------------------------------|--------------|
| Cancel Help |                                                                                                    | Sack West >) |

A list of different templates is provided. You should also see the template that you have chosen and copied in step 1.

| Select                                                                                                    | Template                   | Includes Datafiles |
|----------------------------------------------------------------------------------------------------|----------------------------|--------------------|
| 0                                                                                                    | Custom Database            | No                 |
| 0                                                                                                    | Data Warehouse             | Yes                |
| 0                                                                                                    | General Purpose            | Yes                |
| 0                                                                                                    | Transaction Processing     | Yes                |
| 0                                                                                                    | plm laptop                 | No                 |
| 0                                                                                                    | plm prod huge              | No                 |
|                                                                                                    | plm prod large             | No                 |
| 0                                                                                                    | plm prod medium            | No                 |
| 0                                                                                                    | plm prod small             | No                 |
| 0                                                                                                    | plm test                   |                    |
| Approximation of the second second se | pim prod small<br>pim test | No                 |
|                                                                                                    |                            | Show Details       |

- 5. Select the template you want to use and click Next.
- 6. Enter the global database name and SID (default: plm60) and click Next.

The next window provides the possibility to centrally manage Oracle databases using Oracle Enterprise Manager Database Control.

7. Select this option and click Next.

|                                                                                                    | ✓ Configure the Database with | Enterprise Manager    |    |
|----------------------------------------------------------------------------------------------------|-------------------------------|-----------------------|----|
|                                                                                                    | C Use Grid Control for Databa | se Management         |    |
|                                                                                                    | Select the Management Serv    | ice No Agents Found 👘 |    |
| New York Control of Control of Co | Use Database Control for D    | atabase Management    | l⊋ |
|                                                                                                    | Enable Email Notifications    | 3                     |    |
| Vicenzy Administrative Vicenzy Control of Control of Co | Outgoing Mall (GMTP) Serv     | er.                   |    |
| Annual State State | Email Address:                |                       |    |
| Manager Street Street S | 🗆 Enable Daily Backup         |                       |    |
| North Statement                                                                                                    | Backup Start Time:            | 02 00 0 AM C PM       |    |
|                                                                                                    | OB Username:                  |                       |    |
|                                                                                                    | Password:                     |                       |    |
|                                                                                                    |                               |                       |    |

**8.** Enter passwords for SYS, SYSTEM, SYSMAN and DBSNMP. It is highly recommended to use different passwords for these accounts. Click **Next**.

The next window allows registering your database with a directory service.

- 9. Select No, do not register the database and click Next.
- 10. Select File System for database storage and click Next.

| Automatic Storage Management (ASM) Automatic Storage Management simplifies database storage administration and optim database layout for IVO performance. To use this option you must either specify a set or create an ASM disk group or specify an existing ASM disk group. <b>Raw Devices</b> Raw partitions or volumes can provide the required shared storage for Real Applicatio Clusters (RAC) databases if you do not use Automatic Storage Longement and a Cit. System is not available. You need to have created one raw device for each datafile, co and log file you are planning to create in the database. Beecity Raw Devices Mapping File Browse |                                                                                                    | File System<br>Use the File System for Database storage.                                                                                                    |
|----------------------------------------------------------------------------------------------------|----------------------------------------------------------------------------------------------------|----------------------------------------------------------------------------------------------------|
| Raw Devices Raw partitions or volumes can provide the required shared storage for Real Applicatio Clusters (RAC) databases if you do not use Automatic Storage Anagement and a Clu System is not available. You need to have created one raw device for each datafile, co and log file you are planning to create in the database. Browse Browse                                                                                                    | Types and the second second second second second second second second second second second second second second | Automatic Storage Management (ASM)<br>Automatic Storage Management simplifies database storage administration and optimizes<br>database layout for I/O performance. To use this option you must either specify a set of disks to<br>create an ASM disk group or specify an existing ASM disk group.                                                                    |
| Browse                                                                                                    | Managalanen<br>Babergalanen<br>Hauriggalanen<br>Huuriggalanen<br>Warrighalenen<br>Huurig                        | C Raw Devices<br>Raw partitions or volumes can provide the required shared storage for Real Application<br>Clusters (RAC) databases if you do not use Automatic Storage, anagement and a Cluster File<br>System is not available. You need to have created one raw device for each datafile, control file,<br>and log file you are planning to create in the database. |
|                                                                                                    | And And And And And And And And And And                                                                         | Browse                                                                                                    |
|                                                                                                    |                                                                                                    |                                                                                                    |
|                                                                                                    |                                                                                                    |                                                                                                    |

11. In the next window, choose Use Database File Locations from Template and click Next.

|                                                                              | Specify locations for the Database files to be created:                                                                                          |                     |
|------------------------------------------------------------------------------|----------------------------------------------------------------------------------------------------|---------------------|
|                                                                              | Use Database File Locations from Template                                                                                                    |                     |
|                                                                              | C Use Common Location for All Database Files                                                                                                    |                     |
|                                                                              | Database Files Location:                                                                                                    | Browse)             |
|                                                                              | C Use Oracle-Managed Files                                                                                                    |                     |
| March Statester<br>March Statester<br>March Statester                        | Database Area:                                                                                                    | Browse              |
| Magazinggalamian<br>Magazinggalamian<br>Magazinggalamian<br>Magazinggalamian | Multiplex Redo Logs and Control Files )                                                                                                    |                     |
| And And And And And And And And And And                                      | If you want to specify different locations for any database files, pick either of the options and use the Storage page to specify each location. | above<br>Variables) |
| Cancel Help                                                                  | 🔞 Back 🛄 🕅 🛞                                                                                                    | Einish              |

- **12.** Deselect the option **Specify Flash Recovery Area** in the next window. Depending on your backup strategy and used template, archiving could be enabled.
  - **Note:** For productive installations it is highly recommended to archive the database. The archive log mode and the destination of the archive directory can be specified by clicking on the **Edit Archive Mode Parameters** button.

#### **13.** Click Next.

|                                                                                                    | Choose the recovery options for t                                                                                  | he database:                                                                                            |                                                                                  |
|----------------------------------------------------------------------------------------------------|----------------------------------------------------------------------------------------------------|----------------------------------------------------------------------------------------------------|----------------------------------------------------------------------------------|
|                                                                                                    | Specify Flash Recovery Area                                                                                        |                                                                                                    |                                                                                  |
|                                                                                                    | This is used as the default for<br>for automatic backup using E<br>files and recovery files be loc<br>performance. | all backup and recovery operat<br>nterprise Manager. Oracle recom<br>ated on physically different disks | ions, and is also required<br>mends that the database<br>for data protection and |
|                                                                                                    | Flash Recovery Area:                                                                                               | (ORACLE_BASE)/flash_recov                                                                               | ery_ Browse )                                                                    |
| Yayaran Marina<br>Marana Marina<br>Marana Marina<br>Marana Marina                                                                                                    | Flash Recovery Area Size:                                                                                          | 2048                                                                                                    | M Bytes v                                                                        |
| Hamphanian<br>Barbaran<br>Hamphanian<br>Hamphanian<br>Hamphan<br>Hamphanian<br>Hamphanian<br>Hamphan<br>Hamphanian<br>Hamphani | Enable Archiving                                                                                                   | Edit Archive Mode Parame                                                                                | ters)                                                                            |
|                                                                                                    |                                                                                                    |                                                                                                    | (File Location Variables)                                                        |
| Cancel Help                                                                                                    |                                                                                                    | S Back                                                                                                  | Next >>) Einish)                                                                 |

The next window provides database features as well as the possibility to run custom scripts after database creation. It is not recommended to change the settings provided by the template.

#### 14. Click Next.

The next window provides diverse database parameters. You can navigate to the setting of memory, character sets, database sizing, and connection mode.

**15.** Check if the connection mode is set to **Dedicated Server Mode** in the folder **Connection Mode**.

|             | Memory Sizing                                                            | Character Sets                                     | Connection Mode                            |
|-------------|--------------------------------------------------------------------------|----------------------------------------------------|--------------------------------------------|
|             | C Typical - Allocate memory as a p<br>Percentage: 70 Show                | percentage of the total phy<br>Memory Distribution | iysical memory (1023 MB)                   |
|             | Shared Memory Management:                                                | C Automatic @ Manua                                |                                            |
|             | Shared Pool:                                                             | 104857600                                          | Bytes V                                    |
|             | Buffer Cache:                                                            | 150                                                | M Bytes 👻                                  |
|             | Java Pool:                                                               | 25165824                                           | Bytes V                                    |
|             | Large Pool:                                                              | 8388608                                            | Bytes V                                    |
|             | PGA Size:                                                                | 52428800                                           | Bytes ▼                                    |
|             | Total Memory for Oracle:<br>Total memory includes<br>parameters, if any. | 372 M Bytes<br>40MB of Oracle Process              | "<br>s Size and the defaults for the empty |
|             | All Initialization Parameters)                                           |                                                    |                                            |
| Cancel Help |                                                                          | (                                                  | Back Next >) Einish                        |

The values are recommended by Agile for the selected kind of database installation.

**16.** Click Next.

**17.** Click File Location Variables on the next window.

Review and adapt the file location for your system. Enter variables mentioned in the table below, as well as the values for them.

See the table for detailed information on predefined file destination variables.

| Variable | Description                                            |
|----------|--------------------------------------------------------|
| ORADATA1 | Data files for tablespaces EDB, EDB_LOB,<br>EDB_TMPIDX |
| ORADATA2 | Data files for tablespaces EDB_IDX,<br>EDB_TMP         |
| ORADATA3 | Data files for temporary tablespace TEMP               |
| ORADATA4 | Data files for undo tablespace                         |
| ORADATA5 | Data files for tablespaces SYSTEM, TOOLS, USERS        |
| ORAARCH  | archive log files                                      |
| REDO1    | redo log files                                         |
| REDO2    | redo log files                                         |

| do logs, and any other files (<br>r example, a control file may<br>(ORACLE_BASE)/oradata/([ | used by database.<br>y be specified as<br>DB_NAME¥control01.ctl |
|---------------------------------------------------------------------------------------------|-----------------------------------------------------------------|
| Variable                                                                                    | Value                                                           |
| ORACLE_BASE                                                                                 | C:toracle                                                       |
| ORACLE_HOME                                                                                 | C:\oracle\ora10g                                                |
| DB_NAME                                                                                     | plm                                                             |
| DB_UNIQUE_NAME                                                                              | pim                                                             |
| SID                                                                                         | plm                                                             |
| ORADATA1                                                                                    |                                                                 |
| ORADATA2                                                                                    |                                                                 |
| ORADATA3                                                                                    |                                                                 |
| ORADATA4                                                                                    |                                                                 |
| ORADATA5                                                                                    |                                                                 |
| ORAARCH                                                                                     |                                                                 |
| RED01                                                                                       |                                                                 |
| RED02                                                                                       |                                                                 |
|                                                                                             |                                                                 |

The storage parameters for control files, tablespaces, data files, rollback segments, and redo log files can be reviewed and modified. Double-click an object in the left window section if you want to edit and modify the settings in the right window section. The required new tablespaces can be created.

| Create Tablespace        |                        |      |          | × |
|--------------------------|------------------------|------|----------|---|
| General Storage          |                        |      |          |   |
| Name: EDB                |                        |      |          |   |
| Datafiles                |                        |      |          | a |
| File Name                | File Directory         | Size |          |   |
| 🛃 🛃 EDB01.dbf            | E:\oracle\oradata\fff\ | 100  | MB       |   |
|                          |                        |      |          |   |
|                          |                        |      | <u>`</u> |   |
|                          |                        |      |          |   |
|                          |                        |      |          |   |
|                          |                        |      |          |   |
|                          |                        |      |          |   |
|                          |                        |      |          | 1 |
|                          |                        |      |          |   |
| - Status                 |                        |      |          |   |
| 🖲 Online 🗌 Read Only     |                        |      |          |   |
| O Offline Normal         | ~                      |      |          |   |
| - Type                   |                        |      |          |   |
| Permanent                |                        |      |          |   |
| CTemporary               |                        |      |          |   |
| Set as Default Temporary | Tablesnare             |      |          |   |
|                          | Tableopade             |      |          |   |
|                          |                        |      |          |   |
|                          | 2reate Cancel          | Show | SQL Help |   |

**Note:** The predefined values are recommended by Agile according to the chosen kind of database installation.

- **18.** When you have finished click Next.
- **19.** Select Create Database to start the database creation immediately.

| Name:                     | pin                         |        |
|---------------------------|-----------------------------|--------|
| - Generate                | Database Creation Scripts   | I      |
| Destination<br>Directory: | E toracletadmintplmtscripts | Browse |
|                           |                             |        |
|                           |                             |        |

It is recommended to choose also the option **Generate Database Creation Scripts** and to define a destination directory (default: {ORACLE\_BASE}\admin\plm60\scripts). Those scripts are useful for future reference or use.

20. Click Finish.

A summary of the database parameter is displayed.

Click **Save as HTML file** for future reference and click **OK**. The database creation process is started.

**21.** Click Exit to finish the process.

## **Configuring the Oracle Listener**

- 1. Copy the listener configuration files from Agile e6 DVD to the doc\OracleAddOn\win directory to your installation.
- □ cp listener.ora {ORACLE\_HOME}\network\admin
- □ cp tnsnames.ora {ORACLE\_HOME}\network\admin
- □ cp tnsnav.ora {ORACLE\_HOME}\network\admin
- □ cp sqlnet.ora {ORACLE\_HOME}\network\admin
- **2.** Adapt the configuration files (especially **tnsnames.ora** and **listener.ora** to reflect the correct hostname, database id and other information).
- 3. Start listener and test the database connection.

Isnrctl start tnsping plm60 sqlplus system@plm60

**Note:** As the listener service doesn't exist yet, the following error message will be displayed by executing lsnrctl start:

Failed to open service <OracleORA102TNSListener>, error 1060.

You can ignore it – it just shows that the requested service doesn't exist and this service will be created now.

## Troubleshooting

When installing Oracle Server manually on Windows 2000 German Edition, errors might occur. Follow the instructions for a work around:

During the installation, the following error appears:

| Warnung                                                             | ×                                         |
|---------------------------------------------------------------------|-------------------------------------------|
| OCR konnte nicht initialisier                                       | t werden.                                 |
| Klicken Sie auf "Hilfe", um weit<br>Klicken Sie auf "OK", um fortzi | ere Informationen aufzurufen.<br>Ifahren. |
| Hilfe                                                               | ок                                        |

**1.** Click OK and ignore the message.

The installations continue and later another error message appears:

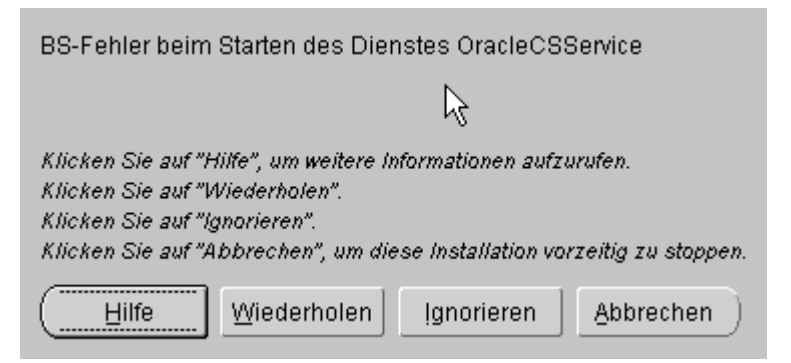

- **2.** Click "Ignorieren" and finish the installation.
- 3. When the installation is finished, open a Windows command prompt and execute

#### localconfig Idel

This will remove the Oracle CSS service from your machine.

## **Chapter 3** Modifying the Oracle Database

### **Creating a Database User and Role**

You will need to create the Agile e6 database user and role and provide the necessary privileges and quotas. You can do this using the commands in the following section or using the Oracle Enterprise Manager Database Control as described in the section below.

#### Using SQL to Create a Role

Check if the plm role exists - open sqlplus session, connect as SYSTEM and execute

Select role from dba\_roles where role='AGILE\_E\_ROLE'. If string 'AGILE\_E\_ROLE' is returned, the role exists. Then skip the role creation and continue with the user creation. Otherwise the role doesn't exist and has to be created by

Create role AGILE\_E\_ROLE;

```
GRANT CONNECT TO AGILE_E_ROLE;
GRANT CREATE TABLE TO AGILE_E_ROLE;
GRANT CREATE VIEW TO AGILE_E_ROLE;
GRANT CREATE SYNONYM TO AGILE_E_ROLE;
GRANT CREATE DATABASE LINK TO AGILE_E_ROLE;
GRANT CREATE CLUSTER TO AGILE_E_ROLE;
GRANT CREATE SEQUENCE TO AGILE_E_ROLE;
GRANT ALTER SESSION TO AGILE_E_ROLE;
GRANT CREATE PROCEDURE TO AGILE_E_ROLE;
GRANT CREATE TRIGGER TO AGILE_E_ROLE;
GRANT ALL ON DIRECTORY ORA_DMP TO AGILE_E_ROLE;
```

#### Using SQL to create a user

 Create a database user (named, e.g. plm): CREATE USER PLM IDENTIFIED BY <PASSWORD> DEFAULT TABLESPACE "EDB" TEMPORARY TABLESPACE "TEMP" PROFILE DEFAULT QUOTA UNLIMITED ON "EDB" QUOTA UNLIMITED ON "EDB\_IDX" QUOTA UNLIMITED ON "EDB\_TMP" QUOTA UNLIMITED ON "EDB\_TMPIDX" QUOTA UNLIMITED ON "EDB\_LOB" ACCOUNT UNLOCK; GRANT "AGILE\_E\_ROLE" TO PLM;

ALTER USER PLM DEFAULT ROLE AGILE\_E\_ROLE;

A default script (cre\_plm\_usr.sql) with these commands can be found on the Agile e6 DVD in the **doc\OracleAddOn\sql** directory.

#### Using Enterprise Manager Database Control to create User

1. Start the Enterprise Manager Database Control. By default it can be invoked on localhost:1158/em, but it can be configured manually to use another port. Click on Login.

| ACLE Enterprise M<br>abase Control | anager 10 <i>g</i>                                                                                              | Help |
|------------------------------------|----------------------------------------------------------------------------------------------------|------|
| ogin                               |                                                                                                    |      |
|                                    |                                                                                                    |      |
| gin to Database                    | rpima                                                                                                    |      |
| ginte batance                      | in the second second second second second second second second second second second second second second second |      |
| • User Name                        | sys                                                                                                    |      |
| * Password                         | ******                                                                                                    |      |
| Connect As                         | SYSDBA                                                                                                    |      |
|                                    | Login                                                                                                    |      |
| and @ 1996 2004 Crawler A          | labele second                                                                                                   |      |
| ngni @ 1995, 2004, 01808. A        | rights reserved.                                                                                                |      |
|                                    |                                                                                                    |      |
|                                    |                                                                                                    |      |
|                                    |                                                                                                    |      |
|                                    |                                                                                                    |      |
|                                    |                                                                                                    |      |
|                                    |                                                                                                    |      |
|                                    |                                                                                                    |      |
|                                    |                                                                                                    |      |
|                                    |                                                                                                    |      |

- 2. Click on Administration and in the security section on Users.
- 3. Click Create.

| Database Control                                                                                               | Selus Praferences Hels Lonout<br>Database |
|----------------------------------------------------------------------------------------------------|-------------------------------------------|
| And and a second second second second second second second second second second second second second second se | 1                                         |
| <u>Database: pimg &gt; Users</u> > Create User                                                                 | Logged in As SYS                          |
| New York Coser                                                                                                 | Show SQL Cancel OK                        |
| General Roles System Privileges Object Privileges Quotas Consumer Groups Proxy Users                           |                                           |
| * Name PLM                                                                                                    |                                           |
| Profile DEFAULT                                                                                                |                                           |
| Authentication Password                                                                                        |                                           |
| * Enter Password                                                                                               |                                           |
| * Confirm Password                                                                                             |                                           |
| Expire Password now                                                                                            |                                           |
| Default Tablespace EDB 🚀                                                                                       |                                           |
| Temporary Tablespace   TEMP 🚽                                                                                  |                                           |
| Status C Locked @ Unlocked                                                                                     |                                           |
| General Roles System Privileges Object Privileges Quotas Consumer Groups Proxy Users                           |                                           |
|                                                                                                    | Show SQL) Cancel OK                       |
| Database   Satup   Preferences   Help  <br>Copyright @ 1996, 2004, Cracle. All rights reserved.                | Logout                                    |
| About Dracle Enterprise Manuager 10g Database Control                                                          |                                           |
|                                                                                                    |                                           |

- **4.** Click on the **General** tab and insert a user name and password and assign default and temporary tablespace.
- **5.** Click the **Roles** tab, then **Modify** button, select role AGILE\_E\_ROLE from the list with available roles and by clicking the **Move** button move it to the Selected Roles. Click **OK**.

| ORACLE Enterprise Manager 10g<br>Database Control                                                                                                    | Setue Destructions Helic Logand<br>Database    |
|----------------------------------------------------------------------------------------------------|------------------------------------------------|
| Database: plm60 > Users > Create User<br>Modify Roles                                                                                                    | Logged in As SYS                               |
| Available Roles  Au Administration Role  Au Administration Role  Des Four Analog Role  Des Four Analog Role  Des Four Analog Role  Des Four Analog Role  Des Four Ber Role  Not Roles  Addition Role  Ber Role  Ber Role  Ber Role  Addition Role  Ber Role  Addition Role  Addition | Cancel (BC)                                    |
| Capying t & 1986, 2005, Oackin: All rights meanwell<br>About Discle Effective Measure: Too Delivieue Caribid                                                                                                    | Database   Setue   Perferences   Hele   Lossed |

(Role AGILE\_E\_ROLE should exists or be created in a previous section)

**6.** Click the **Quota** tab and assign unlimited quota on EDB, EDB\_IDX, EDB\_LOB, EDB\_TMP and EDB\_TMPIDX.

| Create User                                       |                                |       |                         |
|---------------------------------------------------|--------------------------------|-------|-------------------------|
| General Roles System Privileges Object Privileges | Quotas Consumer Groups Prexy U | Jsers | (Show SQL) (Cancel) (OF |
| Tablespace                                        | Quota                          |       | Value Unit              |
| EDB                                               | Unlimited 💌                    | þ     | MBytes 💌                |
| EDB_IDX                                           | Unlimited 💌                    | p     | MBytes 💌                |
| EDB_LOB                                           | Unlimited 💌                    | p     | MBytes 💌                |
| EDB_TMP                                           | Unlimited 💌                    | p     | MBytes 💌                |
| EDB_TMP_IDX                                       | Unlimited 💌                    | þ     | MBytes 💌                |
| SYSAUX                                            | None                           | þ     | MBytes 💌                |
| SYSTEM (Default)                                  | None 💌                         | D     | MBytes 💌                |
| TEMP                                              | None 💌                         | o     | MBytes 💌                |
| UNDOTES1                                          | None                           | p     | MBytes 💌                |
| USERS                                             | None                           | ō     | MBytes 💌                |
| General Roles System Privileges Object Privileges | Quotas Consumer Groups Proxy U | Isara |                         |

7. Click OK to finish the database user creation.

## Importing the Database Dump

Import the Agile e6 dump using the following commands, and then check the logfile for errors.

| commit=y      | rollback segments cannot get too small                            |
|---------------|-------------------------------------------------------------------|
| analyze=n     | no statistics will be created                                     |
| buffer=132000 | necessary for lobs, better performance                            |
| full=y        | imports full dump even if the dump was exported by different user |

imp plm/plm@plm60 file=plm60.dmp log=plm60.log buffer=132000 commit=y statistics=none full=y

## **Create directories for Oracle Data Pump Utility**

- 1. Create directory which will be used for Oracle Data Pump Export/Import Utility with two subdirectories system and user (for instance d:\ora\_dmp\system; d:\ora\_dmp\user).
- **2.** Open a sqlplus session and connect as system.

sqlplus system/<system password>

**3.** Run the script ddl\_pump\_dir.sql. This script can be found on the Agile e6 DVD in the doc\OracleAddOn\sql directory.

SQL>@<full path to the file ddl\_pump\_dir.sql>

**4.** Enter the path to the main directory created in 1. (for instance d:\ora\_dmp).

The script will create two directory objects – one for system users and one for normal users and will give rights on the second directory to user PLM.

## Compile all invalid objects in schema PLM

After importing the Agile e6 dump some objects might be invalid. This could be verified by the following way:

**1.** Open a sqlplus session and connect as system.

```
sqlplus system/<system password>SQL>select * from dba_objects where status <> 'VALID' and owner='PLM';
```

If the returned message is 'no rows selected', then you have no invalid objects. Otherwise you have to run the script compile\_all.sql, which can be found on the Agile e6 DVD in the **doc\OracleAddOn\sql** directory.

SQL>@<full path to the file compile\_all.sql> <parameter>

**Note:** Parameter = SQL user; e.g. PLM. The parameter has to be entered in upper case only.

2. Verify once again that there are no invalid objects by

SQL>select \* from dba\_objects where status <> 'VALID' and owner='PLM';

### **Create Statistics**

In Oracle 10g the default value for the OPTIMIZER\_MODE initialization parameter is ALL\_ROWS, which means that a cost-based approach will be used for all SQL statements. Agile highly recommends creating statistics in order to avoid performance loss. This should be done after the dump import and has to be repeated periodically.

1. Calculate statistics of all tables and indexes in db schema PLM:

SQL> EXECUTE DBMS\_STATS.GATHER\_SCHEMA\_STATS('PLM',CASCADE =>true);

2. Calculate statistics of all tables and indexes in db schema PLM with 5% of the rows:

SQL> EXECUTE DBMS\_STATS.GATHER\_SCHEMA\_STATS('PLM', estimate\_percent => 5, CASCADE =>true);

**3.** Drop all statistics of PLM schema objects. Optimizer is now running in rule mode.

SQL> EXECUTE DBMS\_STATS.DELETE\_SCHEMA\_STATS('PLM');

For all schema objects, statistics have to be available to support the cost based optimizer. If tables and indexes are modified or created, statistics must be established.

1. Calculate statistics on all tables without statistics and their indexes in db schema PLM with 5% of the rows:

SQL> EXECUTE DBMS\_STATS.GATHER\_SCHEMA\_STATS(ownname => 'PLM',options => 'GATHER EMPTY', estimate\_percent => 5, CASCADE =>true);

**2.** Calculate statistics on tables t\_master\_dat and their indexes in db schema PLM\_ENTW with 10% of the rows:

SQL> exec sys.dbms\_stats.gather\_table\_stats(ownname=> 'PLM\_ENTW', tabname=> 'T\_MASTER\_DAT', partname=> NULL , estimate\_percent=> 10 ,cascade=> true);

Statistic information can be viewed, e.g. in user\_tables and user\_indexes. These views provide information about e.g. average width of the row and number of rows.

### Set access rights for axalantrt

The Agile e6 runtime user needs read permission on the Oracle software.

You can either use the Explorer:

- 1. Select the Oracle software folder and
- 2. Select properties.
- **3.** Give local user axalantrt read access.

Or you can use the following command:

cd e:\oracle cacls ora10 /c /t /e /g axalantrt:R

## **Deinstall Oracle for Windows**

If you have an improper Oracle installation, a second installation will fail. You have to uninstall Oracle and then try from beginning. The automatic Oracle installation performed by Agile e6 or axalant setup is only possible if Oracle is not installed on the system.

#### **Uninstall Oracle:**

- If you want to uninstall Windows Service entries for databases use oradim oradim -delete -SID plm60
- **2.** Shutdown all Oracle Services.
- **3.** Start Oracle Installer.
- **4.** Select all packs except the Oracle Installer itself.
- 5. Press Remove.
- 6. Drop Oracle folders

(Oracle Home: e:\oracle\ora10.2, Oracle Installer: C:\Program Files\Oracle)

- 7. Drop the registry leave HKEY\_LOCAL\_MACHINE\SOFTWARE\ORACLE.
- **8.** If Windows services still exist, drop the special registry sections in HKEY\_LOCAL\_MACHINE\SYSTEM\CurrentControlSet\Services\Oracle\*.
- **9.** Reboot the computer.

#### Oracle installation on Windows failed

If the software is installed (E:\oracle\ora10.2\\*) and registry entries are created (HKEY\_LOCAL\_MACHINE\SOFTWARE\ORACLE), the creation of the database may fail due to the following reasons:

- □ Insufficient memory (Oracle parameters to high, small RAM size)
- □ Incorrect internal password
- □ No administrative rights on the machine
- □ Wrong path definition
- □ Not enough disk space for datafiles

Check the following:

- Database create logs: {ORACLE\_BASE}\admin\plm60\create\cre\*.log
- □ Instance Parameter file: {ORACLE\_BASE}\admin\plm60\pfile\init\*.ora
- □ Instance SPFILE: {ORACLE\_HOME}\dbs\spfileplm60.ora
- Database log file: {ORACLE\_BASE}\admin\plm60\bdump\alert\_plm60.log
- □ Network configuration: {ORACLE\_HOME}\network\admin\\*.ora

# **Chapter 4** Appendix A

The most significant parameters of the predefined Database Configuration Assistant templates are referenced in the following.

#### Template "plm\_laptop"

| Parameter/Setting             | Value           |
|-------------------------------|-----------------|
| db_block_size                 | 4 k             |
| db_cache_size (buffer)        | 48 MB           |
| db_file_multiblock_read_count | 8               |
| shared_pool_size              | 80 MB           |
| open_cursors                  | 600             |
| processes                     | 40              |
| pga_aggregate_target          | 50 MB           |
| Tablespaces                   | locally managed |
| EDB                           | 25 MB           |
| EDB_IDX                       | 25 MB           |
| EDB_LOB                       | 5 MB            |
| EDB_TMP                       | 1 MB            |
| EDB_TMP_IDX                   | 1 MB            |
| Redolog file size             | 5 MB            |
| archiveLogMode                | FALSE           |

#### Template "plm\_test"

| Parameter/Setting             | Value  |
|-------------------------------|--------|
| db_block_size                 | 8 k    |
| db_cache_size (buffer)        | 150 MB |
| db_file_multiblock_read_count | 8      |

| shared_pool_size     | 100 MB          |
|----------------------|-----------------|
| open_cursors         | 600             |
| processes            | 80              |
| pga_aggregate_target | 50 MB           |
| Tablespaces          | locally managed |
| EDB                  | 100 MB          |
| EDB_IDX              | 100 MB          |
| EDB_LOB              | 5 MB            |
| EDB_TMP              | 5 MB            |
| EDB_TMP_IDX          | 5 MB            |
| Redolog file size    | 10 MB           |
| archiveLogMode       | FALSE           |

## Template "plm\_prod\_small" 40 users max

| Parameter/Setting             | Value           |
|-------------------------------|-----------------|
| db_block_size                 | 8 k             |
| db_cache_size (buffer)        | 200 MB          |
| db_file_multiblock_read_count | 8               |
| shared_pool_size              | 100 MB          |
| open_cursors                  | 600             |
| processes                     | 100             |
| pga_aggregate_target          | 50 MB           |
| Tablespaces                   | locally managed |
| EDB                           | 300 MB          |
| EDB_IDX                       | 300 MB          |
| EDB_LOB                       | 5 MB            |
| EDB_TMP                       | 5 MB            |
| EDB_TMP_IDX                   | 5 MB            |

| Redolog file size | 10 MB |
|-------------------|-------|
| archiveLogMode    | TRUE  |

## Template "plm\_prod\_medium" 80 users max

| Parameter/Setting             | Value           |
|-------------------------------|-----------------|
| db_block_size                 | 8 k             |
| db_cache_size (buffer)        | 500 MB          |
| db_file_multiblock_read_count | 8               |
| shared_pool_size              | 120 MB          |
| open_cursors                  | 600             |
| processes                     | 180             |
| pga_aggregate_target          | 110 MB          |
| Tablespaces                   | locally managed |
| EDB                           | 1,5 GB          |
| EDB_IDX                       | 1,5 GB          |
| EDB_LOB                       | 5 MB            |
| EDB_TMP                       | 5 MB            |
| EDB_TMP_IDX                   | 5 MB            |
| Redolog file size             | 10 MB           |
| archiveLogMode                | TRUE            |

## Template "plm\_prod\_large" 120 user max

| Parameter/Setting             | Value  |
|-------------------------------|--------|
| db_block_size                 | 8 k    |
| db_cache_size (buffer)        | 1 GB   |
| db_file_multiblock_read_count | 8      |
| shared_pool_size              | 160 MB |
| open_cursors                  | 600    |
| processes                     | 260    |

| pga_aggregate_target | 160 MB                    |
|----------------------|---------------------------|
| Tablespaces          | locally managed           |
| EDB                  | 2 data files, each 1,5 GB |
| EDB_IDX              | 2 data files, each 1,5 GB |
| EDB_LOB              | 5 MB                      |
| EDB_TMP              | 10 MB                     |
| EDB_TMP_IDX          | 10 MB                     |
| Redolog file size    | 10 MB                     |
| archiveLogMode       | TRUE                      |

## Template "plm\_prod\_huge" 150 users max

| Parameter/Setting             | Value                     |
|-------------------------------|---------------------------|
| db_block_size                 | 8 k                       |
| db_cache_size (buffer)        | 1 GB                      |
| db_file_multiblock_read_count | 8                         |
| shared_pool_size              | 200 MB                    |
| open_cursors                  | 600                       |
| processes                     | 320                       |
| pga_aggregate_target          | 200                       |
| Tablespaces                   | locally managed           |
| EDB                           | 2 data files, each 1,5 GB |
| EDB_IDX                       | 2 data files, each 1,5 GB |
| EDB_LOB                       | 5 MB                      |
| EDB_TMP                       | 10 MB                     |
| EDB_TMP_IDX                   | 10 MB                     |
| Redolog file size             | 10 MB                     |
| archiveLogMode                | TRUE                      |